# <u>■ パーツリスト</u>

| 名称                | 値               | サイズ            | 個数 | 備考         |
|-------------------|-----------------|----------------|----|------------|
| Ceramic capacitor | 0.1µF 50V       | 0805           | 4  |            |
| Ceramic capacitor | 4.7µF 16V       | 0805           | 2  |            |
| Ceramic capacitor | 10µF 16V        | 0805           | 2  |            |
| Ceramic capacitor | 22µF 16V        | 0805           | 1  |            |
| Ceramic capacitor | 4. 7nF 1kV      | 0805           | 1  |            |
| SMD resistor      | 5.1kΩ 5%        | 0805           | 5  |            |
| SMD resistor      | 1kΩ 5%          | 0805           | 2  |            |
| SMD resistor      | 1MΩ 5%          | 0805           | 1  |            |
| SMD resistor      | 15kΩ 5%         | 0805           | 1  |            |
| SMD resistor      | 120kΩ 5%        | 0805           | 1  |            |
| LED               | SMD Green       | 0805           | 1  |            |
| LED               | SMD Yellow      | 0805           | 1  |            |
| Schottky Diode    | 20V 2A 525mV    | SOD-323        | 1  |            |
| ESD Protection    | PRTR5V0U2X, 215 | SOT-143B       | 1  | 値の商品名は一例です |
| Regulator         | LM1117-5.0      | SOT-223-3      | 1  | 値の商品名は一例です |
| Microcontroller   | R7FA4M1AB3CFM   | LQFP64         | 1  |            |
| Push button       | Momentary       | 4.6 x 2.8mm    | 1  |            |
| USB-C Socket      | SMD/THM         | USB-C          | 1  |            |
| PCB               | Double-sided    | 43.2 x 17.8 mm | 1  |            |

■実装

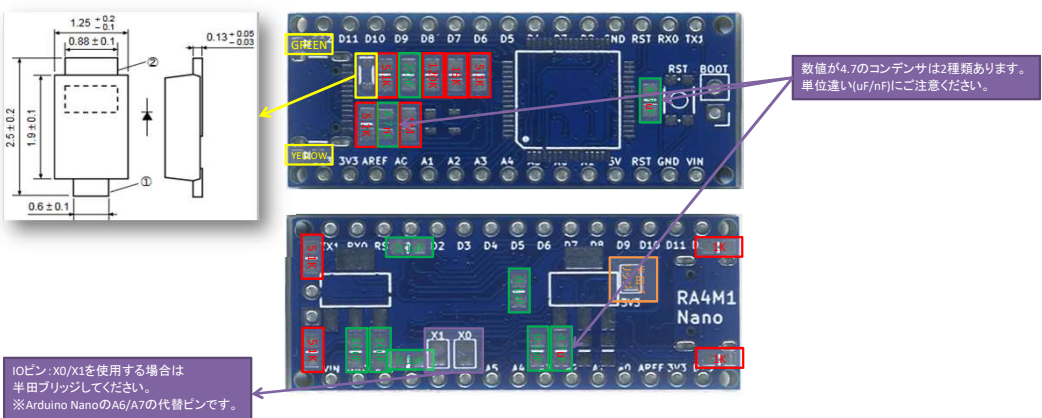

<u>実装イメージ</u>

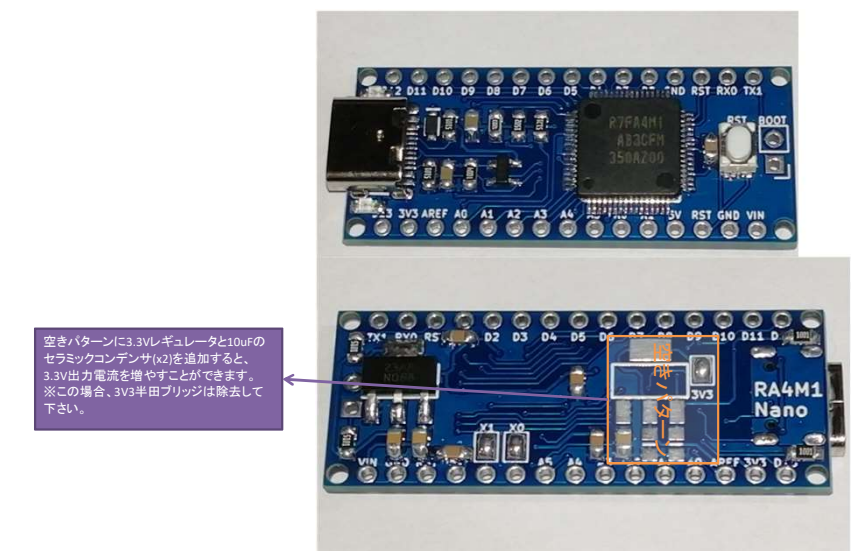

## Arduino IDE

ボードマネージャより、「Arduino UNO R4 Boards」をインストールします。

| þ   | ボードマネージャ<br>minima                                                                     |
|-----|----------------------------------------------------------------------------------------|
| 1   | タイプ:全て 🗸                                                                               |
| 11h | Arduino UNO R4 Boards by Arduino                                                       |
| 0   | Boards included in this package: Arduino UNO R4<br>Minima, Arduino UNO R4 WiFi<br>詳細情報 |
| Q   | 1.2.0 ~ 前除                                                                             |

### <u>■I0ピン:X0/X1</u>

Arduino NanoのA6/A7ビンの代替として用意しています。 使用する場合は、基板裏面のX0/X1半田ジャンパを半田ブリッジしてください。 また、以下のライブラリ修正が必要です。

修正ファイル:C:\Users\<ユーザー>\AppData\Local\Arduino15\packages\arduino\hardware\renesas\_uno\1.2.0\variants\MINIMA\variant.cpp ※パージョンなどによりファイルの場所は異なります。

| 修正内容(赤字を追記)                                                                                                    |
|----------------------------------------------------------------------------------------------------|
| ∰include "Arduino.h"<br>#include "pinmux.inc"                                                                                                    |
| const uint16_t P400_b[] = {<br>PIN_PMICHANNEL_6 PM_CHANNEL_A GPT_00D_CFG,<br>PIN_SCL CHANNEL_0,<br>PIN_INTERENT CHANNEL_0,<br>SCL_CHANNEL PIN_SCK CHANNEL_0 SCL_EVEN_CFG LAST_ITEM_GUARD                                                                                                    |
| #define P400 P400_b                                                                                                    |
| const wintl6_t P408_b[] = {<br>PIN_PMN(PANNEL_S)PMN_CANAMEL_B GPT_ODD_CFG.<br>PIN_INTERRUPT[CHANNEL_7]<br>SCI_CHANNEL PIN_CTS_RTS_SS[CHANNEL_1 SCI_EVEN_CFG.<br>SCI_CHANNEL PIN_RX_MISO_SCL[CHANNEL_9]SSI_ODD_CFG[LAST_ITEM_GUARD                                                                                                    |
| f.<br>#define P408 P408_b                                                                                                    |
| const wintl6_t P014_b[] = {<br>P1N_DAC(=MANNEL_0,<br>P1N_ANALOG(CHANNEL_9 LAST_ITEM_GUARD                                                                                                    |
| #define P014 P014_b                                                                                                    |
| extern "C" const P inMuxCfg_t g_pin_cfg[] = {           [BSP:10_PORT_03_PIN_0.         P301         , /* (0) D0         DIGITAL */           BSP:10_PORT_03_PIN_0.         P301         , /* (1) D1 */         BSP:10_PORT_01_PIN_05.         P105         , /* (2) D2 */           BSP:10_PORT_01_PIN_06.         P105         , /* (2) D2 */         BSP:10_PORT_01_PIN_07.         P107         , /* (3) D3" */           BSP:10_PORT_01_PIN_07.         P103         , /* (4) D4 */         BSP:10_PORT_01_PIN_07.         P103         , /* (4) D4 */           BSP:10_PORT_01_PIN_07.         P103         , /* (6) D6" */         BSP:10_PORT_01_PIN_07.         P107         */           BSP:10_PORT_01_PIN_07.         P106         , /* (8) D8 */         BSP:10_PORT_01_PIN_07.         P107         */           BSP:10_PORT_01_PIN_08.         P103         , /* (10) D10" */         BSP:10_PORT_01_PIN_08.         P103         , /* (20) D1" */           BSP:10_PORT_01_PIN_12.         P111         , /* (10) D10" */         BSP:10_PORT_01_PIN_10.         P110         */         SA           BSP:10_PORT_01_PIN_10.         P109         , /* (11) D11" */         BSP:10_PORT_01_PIN_11.         P111         , /* (13) D13 */         SSA         SA         SA         SSA         SA         SA         SSA         SA         SSA </td |
| { BSP_10_PORT_05_PIN_00, P500 }, /* (20) Analog voltage measure pin */<br>{ BSP_10_PORT_00_PIN_12, P012 }, /* (21) TX LED */<br>{ BSP_10_PORT_00_PIN_13, P013 }, /* (22) RX LED */                                                                                                    |
| {BSP_10_PORT_05_PIN_01, P501 }, /* (23) TX on SWD connector */<br>{BSP_10_PORT_05_PIN_02, P502 }, /* (24) RX on SWD connector */<br>{BSP_10_PORT_01_PIN_08, P108 }, /* (25) SWDL0 */<br>{BSP_10_PORT_03_PIN_00, P300 }, /* (26) SWCLK */                                                                                                    |
| { BSP_10_PORT_00_PIN_04, P004 }, /* (27) X0 */<br>{ BSP_10_PORT_00_PIN_11, P011 }, /* (28) X1 */<br>}:                                                                                                    |
| <pre>extern "C" {     unsigned int PINCOUNT_fn() {         return (sizeof(g_pin_cfg) / sizeof(g_pin_cfg[0]));     } }</pre>                                                                                                    |
| <pre>int32_t getPinIndex(bsp_io_port_pin_t p) {     int mex_index = PINS_COUNT:     int rv = -1;     for(int i = 0, i &lt; max_index; i++) {         if (g_pin_ofg[i], pin == p) {             rv = i;             break;         }     } }</pre>                                                                                                    |
| return rv:<br>}                                                                                                    |
| #include "FspTimer.h"                                                                                                    |
| <pre>void usb_post_initialization() {    ((R_USB_FS0_Type*)R_USB_FS0_BASE)-&gt;USBMC_b.VDCEN = 1: }</pre>                                                                                                    |
| void enableSubclockInputPins() {<br>R_BSP_RegisterProtectDisable(BSP_REG_PROTECT_CGC);<br>R_SYSTEM->SOSCCR_b.SOSTP = 1;<br>R_BSP_RegisterProtectEnable(BSP_REG_PROTECT_CGC);<br>}                                                                                                    |
| <pre>void initVariant() {     // bootloader configures LED_BUILTIN as PWM output, deconfigure it to avoid spurious signals     pinMode(LED_BUILTIN, OUTPUT);     digitalWrite(LED_BUILTIN, LOW);     FspTimer:iset_initial_timer_channel_as_pwm(GPT_TIMER, GET_CHANNEL(getPinCfgs(3, PIN_CFG_REO_PWM)[0]));     FspTimer:iset_initial_timer_channel_as_pwm(GPT_TIMER, GET_CHANNEL(getPinCfgs(5, PIN_CFG_REO_PWM)[0]));     FspTimer:iset_initial_timer_channel_as_pwm(GPT_TIMER, GET_CHANNEL(getPinCfgs(6, PIN_CFG_REO_PWM)[0]));     FspTimer:iset_initial_timer_channel_as_pwm(GPT_TIMER, GET_CHANNEL(getPinCfgs(0, PIN_CFG_REO_PWM)[0]));     FspTimer:iset_initial_timer_channel_as_pwm(GPT_TIMER, GET_CHANNEL(getPinCfgs(10, PIN_CFG_REO_PWM)[0]));     FspTimer:iset_initial_timer_channel_as_pwm(GPT_TIMER, GET_CHANNEL(getPinCfgs(10, PIN_CFG_REO_PWM)[0]));     FspTimer:iset_initial_timer_channel_as_pwm(GPT_TIMER, GET_CHANNEL(getPinCfgs(11, PIN_CFG_REO_PWM)[0]));   } } </pre>                                                                                                    |

## <u>■ブートローダーのインストール</u>

- 1. Renesas Flash Programmer (Programming GUI)をダウンロード・インストールします。(要ユーザー登録) https://www.renesas.com/jp/ja/software-tool/renesas-flash-programmer-programming-gui
- 基板上のBOOTスルーホールをジャンパワイヤなどでショートした状態にします。
- 3. USBケーブルでPCと接続します。
- 基板上のリセットボタンを押します。
   正しく実装されていれば、PCから認識されます。
- 正して美表されていれば、「いいら認識されます。
- 5. Renesas Flash Programmerを起動し、以下の通り操作します。

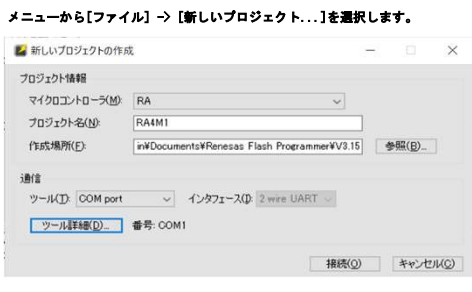

#### [プロジェクト名]に適当な名前を入力します。 [ツール]のブルダウンで「COM port」を選択します。 [ツール詳細]ボタンをクリックします。

| ル選択                             | リセット設定                          |          |  |  |
|---------------------------------|---------------------------------|----------|--|--|
|                                 | 0.8.16                          |          |  |  |
| OM1 : 18<br>OM8 : R<br>OM22 : U | A USB Boot(CDC<br>SB-SERIAL CH3 | 2)<br>40 |  |  |
| OM24 : U                        | SB-SERIAL CH3                   | 40       |  |  |
|                                 |                                 |          |  |  |
|                                 |                                 |          |  |  |
|                                 |                                 | **       |  |  |
|                                 |                                 | ••       |  |  |
|                                 |                                 |          |  |  |

### [ツール選択]タブで「RA4M1 Nano」を接続したポートを選択し、[OK]ポタンをクリックします。

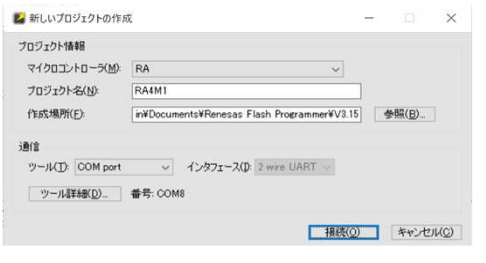

## [接続]ボタンをクリックします。

| Renesas Flash Programmer V3.15.00                                                                                                    | - 🗆 X                        |
|----------------------------------------------------------------------------------------------------|------------------------------|
| ファイル(E) ターゲットデバイス(D) ヘルプ(H)                                                                                                    |                              |
| 操作 操作設定 ブロック設定 接続設定 ユニークコード                                                                                                    |                              |
| プロジェクト情報<br>現在のプロジェクト: RA4M1rpj<br>マイクロコントローラ: RA                                                                                                    |                              |
| プログラムファイル                                                                                                    |                              |
|                                                                                                    | ファイルの道加と削除(A)_               |
| אעדב                                                                                                    |                              |
| 消去 >> 書き込み >> パリファイ                                                                                                    |                              |
| スタート( <u>S</u> )                                                                                                    |                              |
| Device RA<br>Boot Finnesse Version: V2.0<br>Device Code 02<br>code Flash 1(27FLス: 0:0000000, サイズ: 256 K; 消差サイズ: 2 K)<br>And Flash 1(27FLス: 0:04100000, サイズ: 8 K; 消差サイズ: 1 K)<br>config Area 1(27FLス: 0:041010008, サイズ: 44, 消去サイズ: 0) |                              |
| ハールから切断します。<br>象作が成功しました。                                                                                                    |                              |
|                                                                                                    | and that is to of a building |
|                                                                                                    | 人ナータ人とメッセージのクリア(C)           |

#### [ファイルの追加と削除]ポタンをクリックします。

|        | ファイルをi自力0(A)- | 選択!        | たファイルを除外(民) |
|--------|---------------|------------|-------------|
| 7711/2 |               | 917        | アドレス/オフセット  |
|        |               | <u>O</u> K | Qancel      |

# [ファイルを追加]ポタンをクリックします。

| ▶ ブログラムファイルを指定してください。                 |                                  |                                  |                      |                     |                |               | ×       |
|---------------------------------------|----------------------------------|----------------------------------|----------------------|---------------------|----------------|---------------|---------|
| 🔶 🚽 🕤 🛧 📙 > admin > App               | pData > Local > Arduino15 > pack | ages > arduino > hardware > rene | sas_uno > 1.2.0 > bi | ootloaders > UNO_R4 | ✓ ひ UNO_R4のき   | 支幣            | م,      |
| 整理 ▼ 新しいフォルダー                         |                                  |                                  |                      |                     |                |               |         |
| Local                                 | ^ □ 名前 ^                         | 更新日時                             | 權規                   | サイズ                 |                |               |         |
| .IdentityService                      | dfu_minima.hex                   | 2024/06/08 15:51                 | HEX ファイル             | 35 KB               |                |               |         |
| AcSdkInsLog                           | dfu_wifi.hex                     | 2024/06/08 15:51                 | HEX ファイル             | 43 KB               |                |               |         |
| Adobe                                 |                                  |                                  |                      |                     |                |               |         |
| Apps                                  |                                  |                                  |                      |                     |                |               |         |
| Arduino15                             |                                  |                                  |                      |                     |                |               |         |
| .vMicroCache                          |                                  |                                  |                      |                     |                |               |         |
| cache                                 |                                  |                                  |                      |                     |                |               |         |
| libraries                             |                                  |                                  |                      |                     |                |               |         |
| logs                                  |                                  |                                  |                      |                     |                |               |         |
| packages                              |                                  |                                  |                      |                     |                |               |         |
| arduino                               |                                  |                                  |                      |                     |                |               |         |
| hardware                              |                                  |                                  |                      |                     |                |               |         |
| avr                                   |                                  |                                  |                      |                     |                |               |         |
| megaavr                               |                                  |                                  |                      |                     |                |               |         |
| renesas_uno                           |                                  |                                  |                      |                     |                |               |         |
| 1.2.0                                 |                                  |                                  |                      |                     |                |               |         |
| bootloaders                           |                                  |                                  |                      |                     |                |               |         |
| MUXTO                                 |                                  |                                  |                      |                     |                |               |         |
| PORTENTA_H33                          |                                  |                                  |                      |                     |                |               |         |
| SCIENCE_KIT                           |                                  |                                  |                      |                     |                |               |         |
| UNO_R4                                |                                  |                                  |                      |                     |                |               |         |
| · · · · · · · · · · · · · · · · · · · | v                                |                                  |                      |                     |                |               | _       |
| ファイル名(N): dfu                         | u_minima.hex                     |                                  |                      |                     | ~ サポートして       | いるファイル (*.hex | ;*.m: ~ |
|                                       |                                  |                                  |                      |                     | 關<( <u>Q</u> ) | +17           | セル      |

C:¥Users¥くユーザー名>¥AppData¥Loca|¥Arduino15¥packages¥arduino¥hardware¥renesas\_uno¥1.2.0¥bootioaders¥UNO\_R4¥dfu\_minima.hex を選択して[購く]ポタンをクリックします。 ※パージョンなどによりファイルの場所は異なります。

|                                                                                                    | - (++)0+(+)               | 122400            |        | 1              |
|----------------------------------------------------------------------------------------------------|---------------------------|-------------------|--------|----------------|
|                                                                                                    | ファイルを2000(A)-             | RESC              | したファイノ | 心在同家分4日        |
| ファイル名                                                                                                    | Autor Vicence on W1.0 M/L | タイプ               | アドレ    | ス/オフセッ         |
|                                                                                                    |                           |                   |        |                |
|                                                                                                    | C                         | QK                |        | <u>C</u> ancel |
| X]ボタンをクリックします。                                                                                                    |                           |                   |        |                |
| Renesas Flash Programmer V3.15.00                                                                                                    | -                         |                   | ×      |                |
| ファイル(E) ターゲットデバイス(D) ヘルプ(H)                                                                                                    |                           |                   |        |                |
| 象作 操作設定 ブロック設定 接続設定 ユニークコード                                                                                                    |                           |                   |        |                |
| プロジェクト情報<br>現在のプロジェクト RA4M1rpj<br>マイクロコントローラ RA                                                                                                    |                           |                   |        |                |
| プログラムファイル                                                                                                    |                           |                   |        |                |
| .ocal¥Arduino15¥packages¥arduino¥hardware¥renesas_uno¥12                                                                                                    | .0¥bootloaders¥UNO_R4¥df  | u_minima.he       | x      | )              |
| CRC-32: E01B5903                                                                                                    | ファイルの追加                   | と削損余( <u>A</u> )_ |        | 4              |
| אעדב                                                                                                    |                           |                   |        |                |
| 消去 >> 書き込み >> ペリファイ                                                                                                    |                           |                   |        |                |
| スタート( <u>S</u> )                                                                                                    |                           |                   |        |                |
| Device: RA<br>Boot Fermane: Version: V2.0<br>Device: Code: 02<br>de Flash: 1(アドレス: 0.00000000, サイズ: 256 K, 満去サイズ: 2 K)<br>ata: Flash: 1(アドレス: 0.00100000, サイズ: 2 K, 満去サイズ: 1)<br>origi: Area: 1(アドレス: 0.00101000, サイズ: 4K, 満去サイズ: 0) |                           |                   | ^      |                |
| ールから切断します。<br>計作が成功しました。                                                                                                    |                           |                   |        |                |

ステータスとメッセージのクリア(C)

[スタート]ポタンをクリックします。

| /renesas_uno¥1.2.0¥bootload |                                                    |
|-----------------------------|----------------------------------------------------|
| ファイルの追加と削除(A)               |                                                    |
|                             |                                                    |
|                             |                                                    |
| 異常終了                        |                                                    |
|                             | î                                                  |
|                             |                                                    |
|                             | ferensas.unvil12mbootload<br>77イルの道加上和第4合-<br>異常終了 |

| 📕 Renesas Flash Programmer V3.15.00                                                |                       | - 0                                  | $\times$ |
|------------------------------------------------------------------------------------|-----------------------|--------------------------------------|----------|
| ファイル(E) ターゲットデバイス(D) ヘルプ(H)                                                        |                       |                                      |          |
| 操作 操作設定 ブロック設定 接続設定 コ                                                              | ニークコード                |                                      |          |
| プロジェクト情報                                                                           |                       |                                      |          |
| 現在のプロジェクト: RA4M1rpj                                                                |                       |                                      |          |
| マイクロコントローラ: RA                                                                     |                       |                                      |          |
| プログラムファイル                                                                          |                       |                                      |          |
| C:¥Users¥admin¥AppData¥Local¥Arduin                                                | o15¥packages¥arduino¥ | #hardware¥renesas_uno¥1.2.0¥bootload | te       |
| CRC-32 E01B5903                                                                    |                       | ファイルの這加と削除(A)_                       |          |
| אעדב                                                                               |                       |                                      |          |
| 消去 >> 書き込み >> ペリファイ                                                                |                       |                                      |          |
| スター                                                                                | ⊦( <u>S</u> )         | 正常終了                                 |          |
| [Code Flash 1] 0x00000000 - 0x00003087                                             | サイズ:12.1 K            |                                      | ^        |
| Contrag Area 11 0x01010016 - 0x01010033                                            | 11 X : 20             |                                      |          |
| リファイを実行します。                                                                        | 11 / at 10.1 K        |                                      |          |
| [Config Area 1] 0x00000000 - 0x00003087<br>[Config Area 1] 0x01010018 - 0x01010033 | サイズ:12.1 K<br>サイズ:28  |                                      |          |
|                                                                                    |                       |                                      |          |
| ノールから切断します。<br>また「超成111」ました。                                                       |                       |                                      |          |
| TT FOR PARTY VIE VIE V                                                             |                       |                                      | - 10     |
|                                                                                    |                       |                                      | ~        |
|                                                                                    |                       | ステータスとメッセージのク                        | 17(C)    |

### 「操作が成功しました。」と表示されると完了です。

6. 2. でショートさせたスルーホールを開放します。

7. USBケーブルを一度抜き、再接続します。 「RA4MI Nano」上のオレンジのLEDが明滅します。 通常の流れでスケッチをアップロードし、動作確認してください。